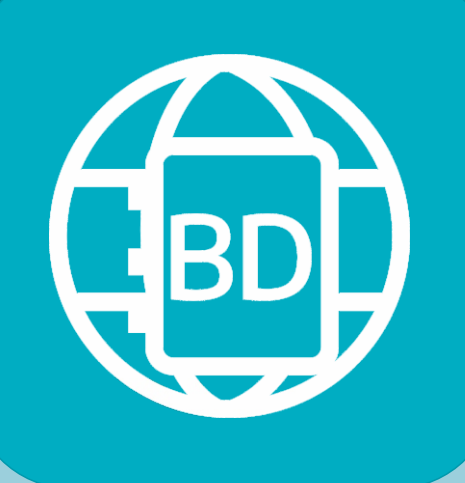

# **Boletín Digital**

**INSTRUCTIVO PARA EL NIVEL SECUNDARIO** 

Una nueva herramienta destinada a los equipos de conducción y preceptores, diseñada para la carga de la valoración pedagógica por cuatrimestre

#### Agosto de 2022

DIRECCIÓN GENERAL DE CULTURA Y EDUCACIÓN

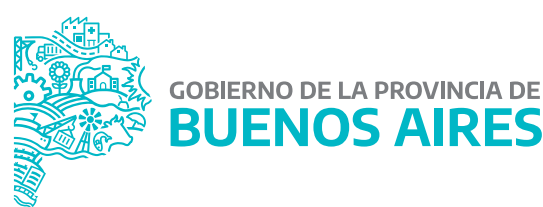

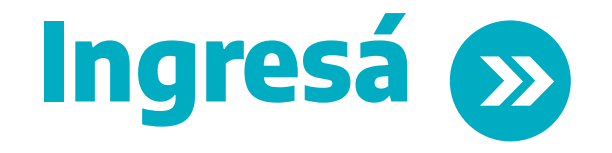

Realizá los siguientes pasos para acceder a la aplicación Boletín Digital

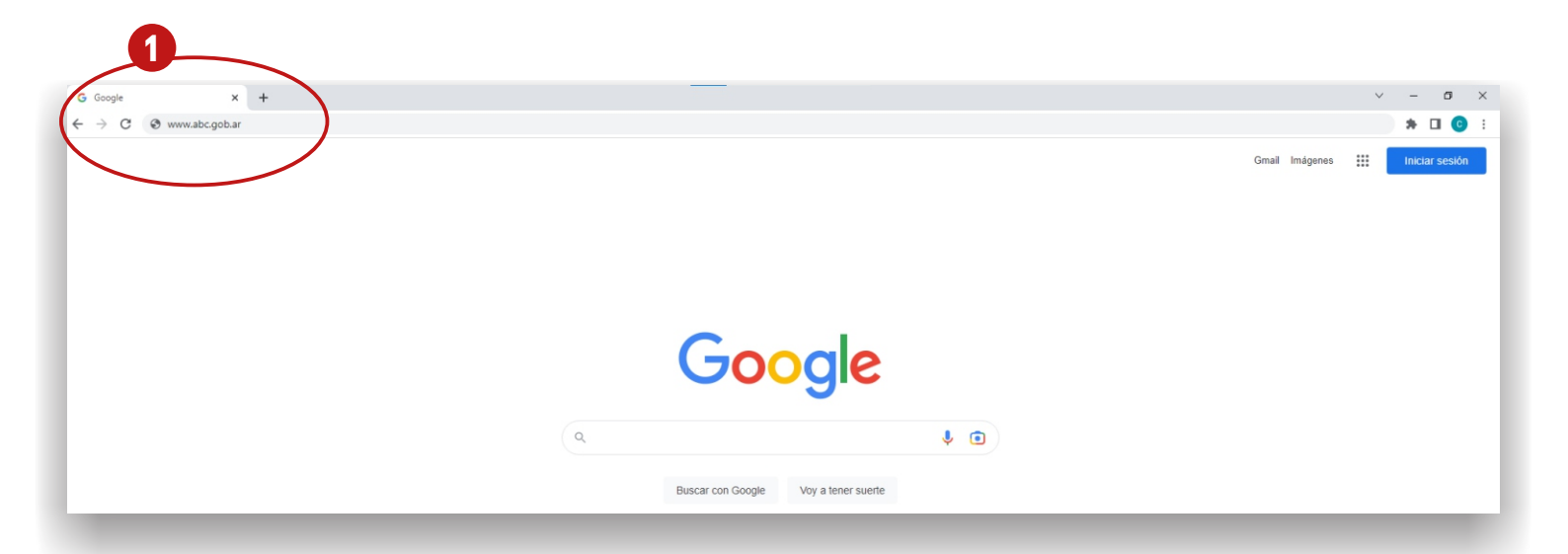

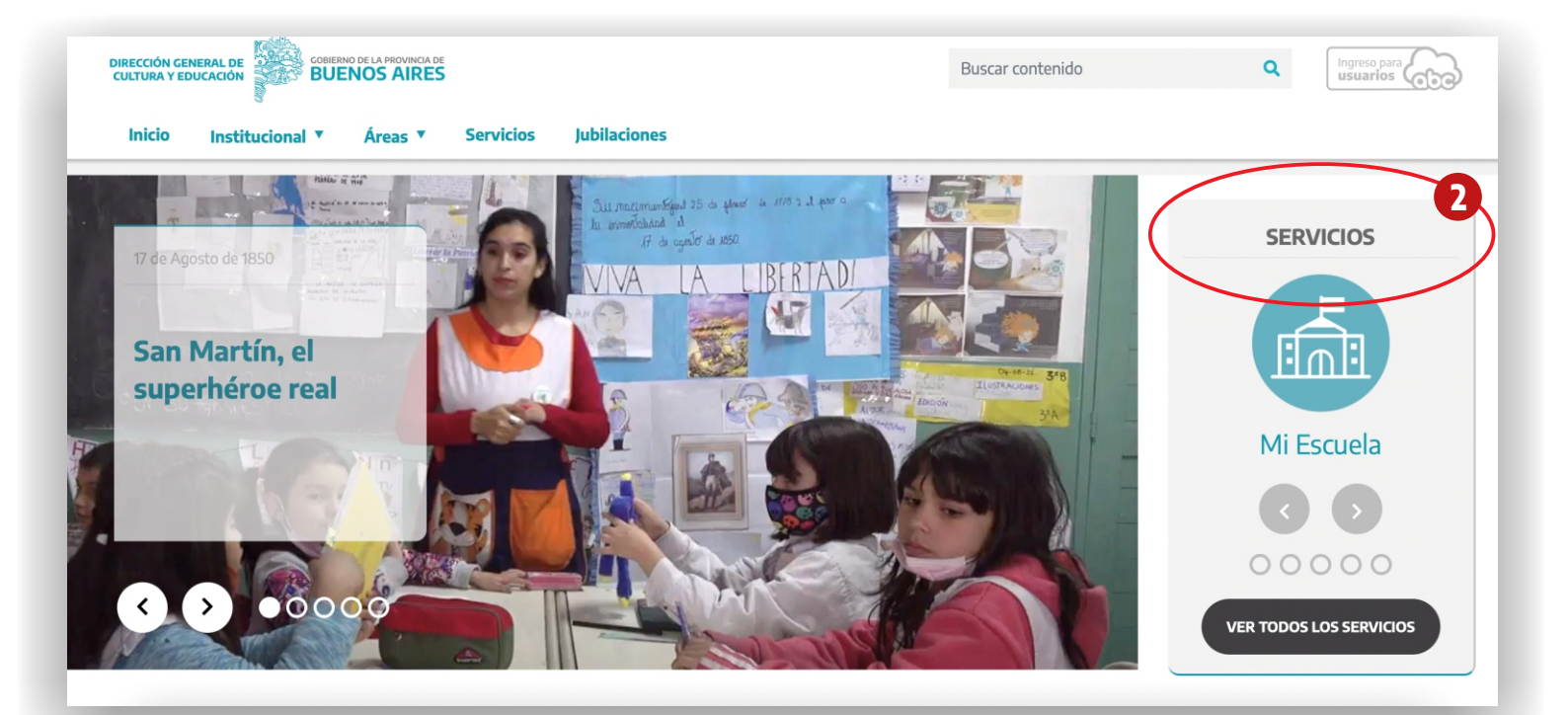

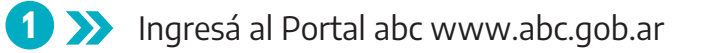

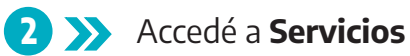

1

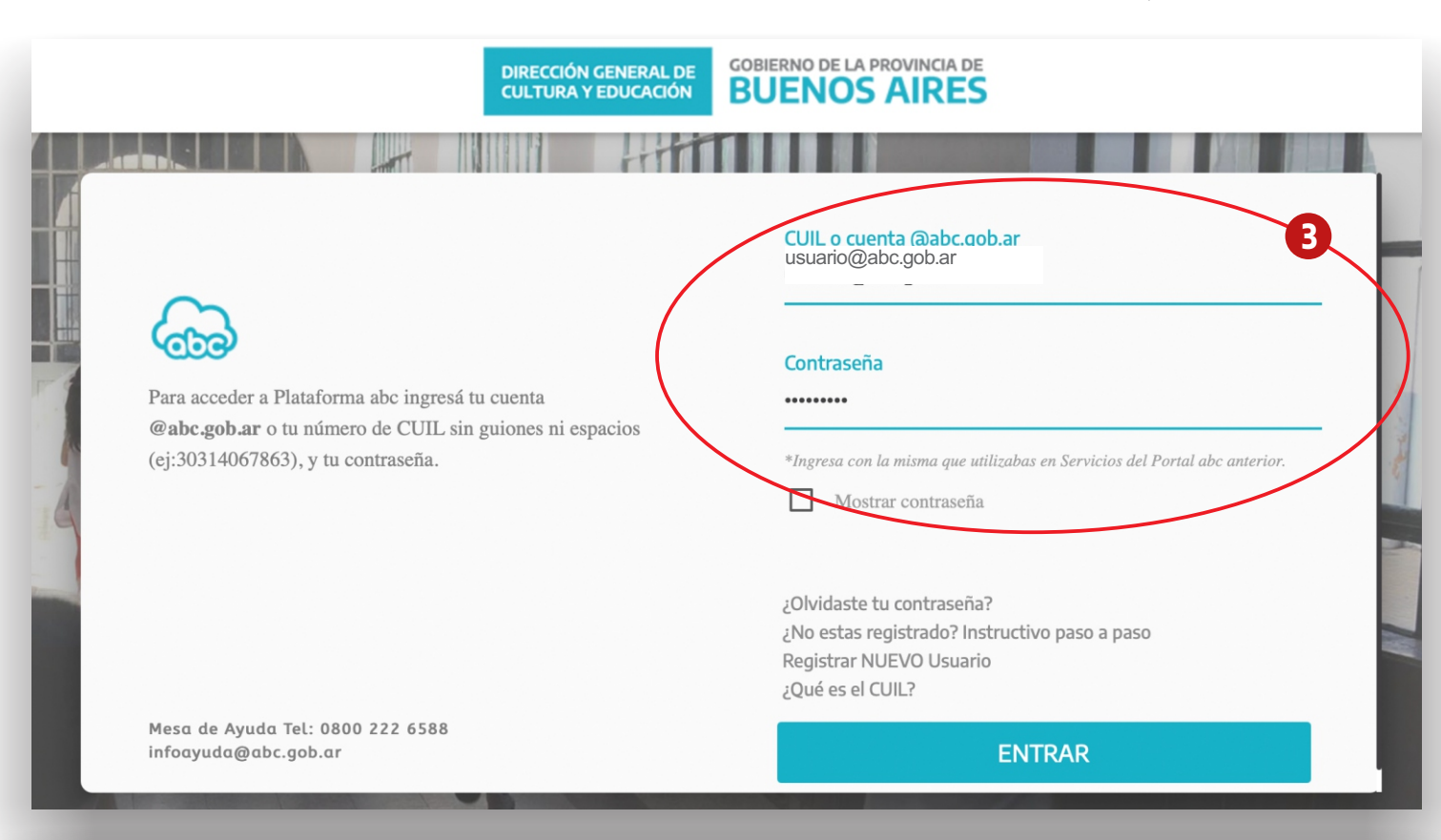

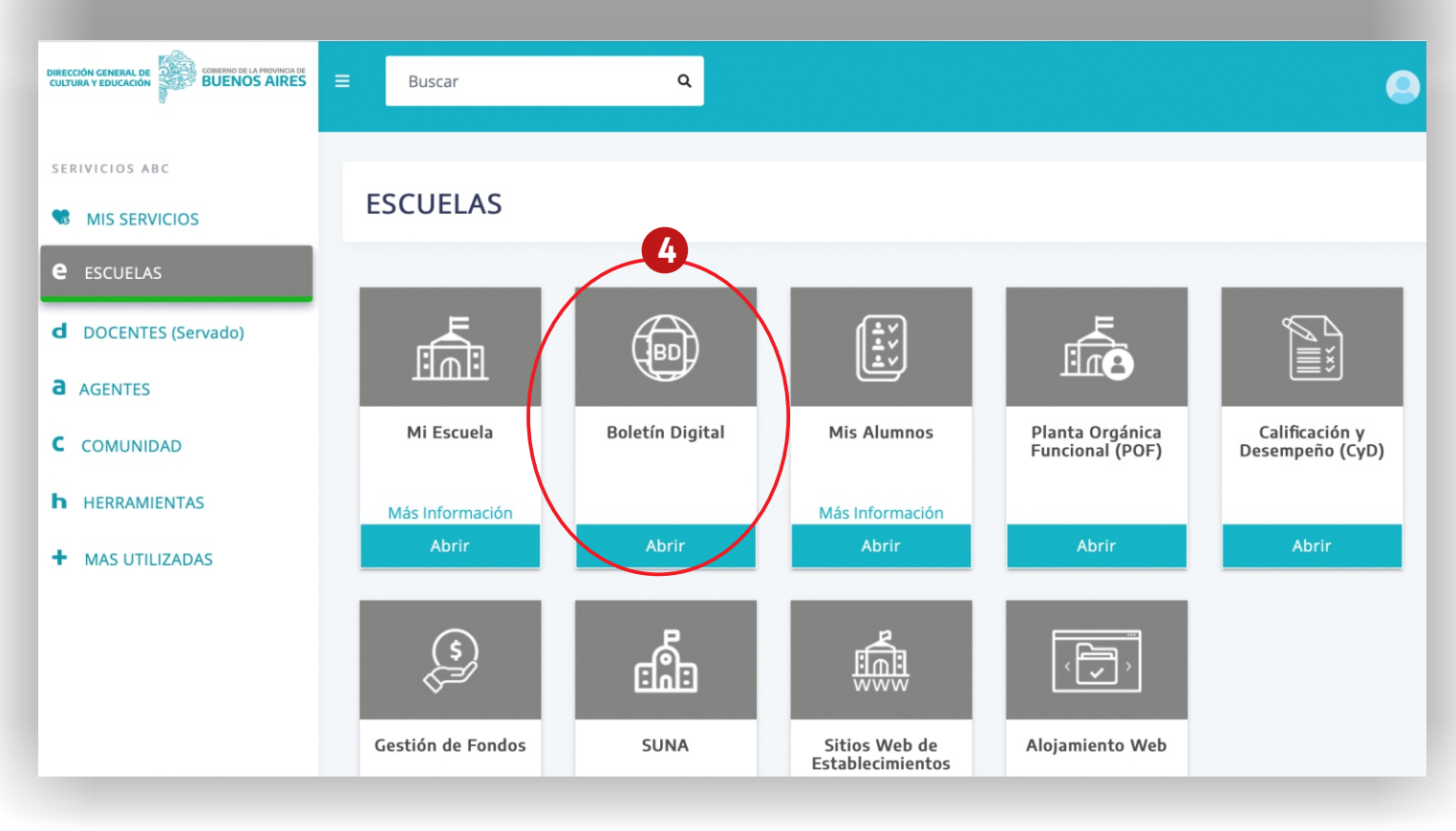

Completá los datos de usuario (número de CUIL o correo electrónico con la terminación @abc.gob.ar), ingresá la contraseña y presioná Entrar

4 >>> Ingresá a la aplicación Boletín Digital

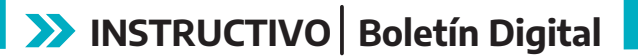

# Calificá a las y los estudiantes

Cargá las notas del cuatrimestre

| DIRECCIÓN GENERAL DE<br>CULTURA Y EDUCACIÓN | GOBIERNO DE LA PROVINCIA DE<br>BUENOS AIRES |                          | Ó           |
|---------------------------------------------|---------------------------------------------|--------------------------|-------------|
| $\equiv$ Boletín Digital                    |                                             |                          |             |
| 🛱 Establecimiento                           | _ Establecimiento                           | Puesto                   |             |
|                                             | ✓ Elija un establecimiento                  | Elija un establecimiento | \$          |
| (                                           | ESCUELA DE EDUCACIÓN SECUNDARIA Nº 4        |                          |             |
|                                             |                                             | Entrar                   |             |
|                                             |                                             |                          |             |
|                                             |                                             |                          |             |
| _                                           |                                             |                          |             |
|                                             |                                             |                          | • • • • • • |
|                                             |                                             |                          |             |
|                                             |                                             |                          | • • • • •   |
|                                             |                                             |                          | • • • • • • |
|                                             |                                             |                          | • • • • • • |
|                                             |                                             |                          |             |
|                                             |                                             |                          |             |
| DIRECCIÓN GENERAL DE<br>CULTURA Y EDUCACIÓN | GOBIERNO DE LA PROVINCIA DE<br>BUENOS AIRES |                          | C           |
| $\equiv$ Boletín Digital                    |                                             |                          |             |
| 🙃 Establecimiento                           | Establecimiento                             | clija un puesto          |             |
|                                             | ESCUELA DE EDUCACIÓN SECUNDARIA Nº 4        | Equipo de conducción     |             |
|                                             |                                             |                          |             |
|                                             |                                             | Entrar                   |             |
|                                             |                                             |                          |             |
|                                             |                                             |                          |             |
|                                             |                                             |                          |             |
|                                             |                                             |                          |             |
|                                             |                                             |                          |             |
|                                             |                                             |                          |             |
|                                             |                                             |                          |             |
|                                             |                                             |                          |             |
|                                             |                                             |                          | • • • • • • |
|                                             |                                             |                          |             |
|                                             |                                             |                          |             |
|                                             |                                             |                          | • • • • • • |

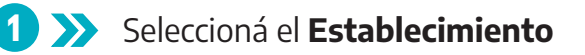

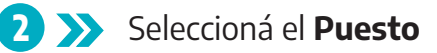

| DRECCIÓN CENERAL DE<br>CULTURA PEDIÓCIÓN       COBERINO DE LA PROVINCIA DE<br>ESOLETO DIgital <ul> <li>BALANOMENON</li> <li>ESOLETO DIgital</li> <li>ESOLETO DIgital</li> </ul> ESOLETO DIgital <ul> <li>ESOLETO DIgital</li> <li>ESOLETO DIgital</li> <li>ESOLETO DIgital</li> </ul> ESOLETO DIgital <ul> <li>ESOLETO DIgital</li> <li>ESOLETO DIgital</li> <li>ESO</li></ul>                                                                                                    |                                             |                                 |                     |                           |                   |           |             |
|----------------------------------------------------------------------------------------------------|---------------------------------------------|---------------------------------|---------------------|---------------------------|-------------------|-----------|-------------|
| ENERCECCIÓN GENERALICIA       CONTENIMO DE LA PROVINICIA DE<br>BUELINOS AIRES       Image: Contenimo de la Provinicia de<br>Buelini Digital         In Subscritterio       Inscritterio       Image: Contenimo de la Provinicia de<br>Buelini Digital       Image: Contenimo de<br>Buelini Digital         Inscritterio       Inscritterio       Image: Contenimo de<br>Buelini Digital       Image: Contenimo de<br>Buelini Digital                                                                                                    |                                             |                                 |                     |                           |                   |           |             |
| DIRECCIÓN CERRERAL DE<br>Boletín Dígital<br>Boletín Dígital<br>Escuences:<br>Boletín Dígital<br>Escuences:<br>Boletín Dígital<br>Escuences:<br>Boletín Dígital<br>Escuences:<br>Boletín Dígital<br>Boletín Dígital<br>Bol                                                   |                                             |                                 |                     |                           |                   |           |             |
| ENERCICAL CENTRAL CENTRAL CEN                                                                                                    |                                             |                                 |                     |                           |                   |           | • • • • • • |
| EXECUCIÓN GENERAL DE<br>ELEMENTORIA DE CONTENIONO DE LA PROVINCIA DE<br>Exelandominanti<br>de textentominanti<br>de textentominantextentominanti<br>de textentominanti<br>de textentominanti<br>d            |                                             |                                 |                     |                           |                   |           |             |
| Bolectin Digital Calabianimum Excellentinum Excellentinum Exc                                                                                                    | DIRECCIÓN GENERAL DE<br>CULTURA Y EDUCACIÓN | GOBIERNO DE LA PROV<br>BUENOS A |                     |                           |                   |           | Ċ           |
|                                                                                                    | $\equiv$ Boletín Digital                    |                                 |                     |                           |                   |           |             |
| ESCELA DE EDUCACIÓN SECUNDARIA M*4                                                                                                    | G Establecimiento                           | Establecimiento                 |                     | Pues                      | to                |           |             |
| CRECCIÓN CENERAL JE         CONTENNO DE LA PROVINCIA DE         E Bolefin Directos Nacional         E Bolefin Central         Catabacomento         E Intenso                                                                                                    |                                             | ESCUELA DE EDUCACIÓN SE         | CUNDARIA Nº 4       | \$ Equ                    | ipo de conducción |           | ¢           |
| DIRECCIÓN CENERALDE       COBIERNO DE LA PROVINCIA DE<br>EUCLIVIA Y EDUCACIO         E Boletín Digital       Cutatacomenso         C Latatacomenso       Planilla de Calificaciones         I instructor       Planilla de Calificaciones         Citatacomenso       222         Propuesta institucional<br>Bija una propuesta                                                                                                    |                                             |                                 |                     | Entern                    |                   |           |             |
| DRECCIÓN GENERALDE<br>CULTURA Y EDUCACIÓN       COBIERNO DE LA PROVINCIA DE<br>BUENOS AIRES         E BOLONOS AIRES       Cobientento<br>Plantila de Calificaciones         P Juntale adiraciónes       Plantilla de Calificaciones         Parte da estínaciónes       Elja una propuesta         O Elja una propuesta       0         Sección       Elja una no         Elja una no       0         Elja una no       0         Impari       Elja una no                                                                                                    |                                             |                                 | C                   | Entrar                    |                   |           |             |
| DRECCIÓN CENERALDE<br>CUCTURA Y EDUCACIÓN       COBLERNO DE LA PROVINICIA DE<br>BUENOS AIRES         E BOLENO DIgital<br>6 (taublecomenso<br>6 (taublecomenso<br>6 (taublecomens                       |                                             |                                 |                     |                           |                   |           |             |
| DIRECCIÓN GENERAL DE<br>CULTURA Y EDUCATÓN       GOBIERNO DE LA PROVINCIA DE<br>BUERNOS ALRES         E BOletín Digital       Escuela de Educación securadaman Mª         E Establecemiento       Planilla de Calificaciones         E Boletín       2022         Propuesta instituciónal       Elja una ario         Sección       Elja una ño         El Impar       El Impar                                                                                                    |                                             |                                 |                     |                           |                   |           |             |
| DRECCIÓN GENERAL DE<br>CULTURA Y EDUCACIÓN       COBJERNO DE LA PROVINCIA DE<br>BUEINOS CAIRES         E BOLEÍN Dígital       Escuela de Educación secundania Nº4         Establecimiento       Planilla de Calificaciones         E Isolatina       Colo Lectivo         Colo Lectivo       2022         Propuesta institucional       Elija una opción         More       Elija una propuesta         Sección       Elija una no         Implant       Implant                                                                                                    | _                                           | _                               |                     | _                         | _                 | _         |             |
| DIRECCIÓN GENERALDE       COBIERNO DE LA PROVINCIA DE BUENOS AIRES         E BOLETIN DIgital       Escuela de Educacións seculadas Nº4         Restademinimo       Planilla de Calificaciones         Ventila de cintracionas       Values opción         Instructivo       Elija una opción         Sección       Elija una no         Instructivo       Elija una no         Instructivo       Elija una no                                                                                                    |                                             |                                 |                     |                           |                   |           |             |
| DIRECCIÓN GENERALDO<br>CULTURA Y EDUCACIÓN       COBIERNO DE LA PROVINCIA DE<br>BUENOS AIRES       C         Boletín Digital       Escuela de Educación secundadara nº 4       C         Planilla de Calificaciones       1         I Instruction       Elja una propuesta       C         Sección       Elja una año       C         Impur       Elja un año       C                                                                                                    |                                             |                                 |                     |                           |                   |           |             |
| DIRECCIÓN CENERAL DE<br>CULTURA Y EDUCACIÓN       COBIERNO DE LA PROVINCIA DE<br>SUCENOS CAIRES       Colores         Boletín Digital<br>Panilla de Calificaciones<br>Cio Lectivo<br>10222<br>Propuesta institucional<br>Elja una opción<br>Ano<br>Elja una propuesta<br>Sección<br>Elja una no<br>Mareria<br>Elja una ño<br>Elja una ño<br>Cio Lectivo<br>Elja una no<br>Cio Lectivo<br>Elja una no<br>Cio Lectivo<br>Cio Lectivo                                                                                                    |                                             |                                 |                     |                           |                   |           |             |
| DIRECCIÓN GENERAL DE<br>COBIERNO DE LA PROVINCIA DE<br>BUENOS AIRES<br>E Boletín Digital<br>A Establecimieno<br>Planilla de Calificaciones<br>B Beletín<br>Propuesta Institucional<br>Elija una propuesta<br>Sección Elija una propuesta<br>Sección Elija una no<br>Materia Elija una no<br>Materia Elija una no<br>Materia Elija una no                                                                                                    |                                             |                                 |                     |                           |                   |           |             |
| DIRECCIÓN CENERAL DE<br>CULTURA Y EDUCACIÓN<br>SOBJERNO DE LA PROVINCIA DE<br>BUENOS ATRES<br>SUBJECTO DIgital<br>C Establecimiento<br>Planilla de Calificaciones<br>Planilla de Calificaciones<br>Cdo Lectivo<br>Propuesta institucional<br>Elija una opción<br>Ano<br>Elija una no<br>Elija una no<br>Elija Una no<br>Elija Una no<br>Elija Una no<br>Elija Una no<br>Elija Una no<br>E          |                                             |                                 |                     |                           |                   |           |             |
| DIRECCIÓN GENERALDE<br>GOBIERNO DE LA PROVINCIA DE<br>BUENOS AIRES<br>COBIERNO DE LA PROVINCIA DE<br>BUENOS AIRES<br>ESCUELA DE EDUCACIÓN SECUNDARIA Nº 4<br>Planilla de Calificaciones<br>Ciclo Lectivo<br>Propuesta institucional<br>Elija una opción<br>Ano<br>Elija una propuesta<br>Sección<br>Elija una no<br>timpiar                                                                                                    |                                             |                                 |                     |                           |                   |           | • • • • • • |
| DIRECCIÓN GENERALDE<br>BOIETINO DE LA PROVINCIA DE<br>BOIETINO DE LA PROVINCIA DE<br>BOIETINO DE LA PROVINCIA DE<br>BOIETINO DE LA PROVINCIA DE<br>BOIETINO DE LA PROVINCIA DE<br>ESCUELA DE EDUCACIÓN SECUNDARIA Nº4<br>Planilla de Calificaciones<br>Ciclo Lectivo Z022<br>Propuesta Institucional Elija una opción<br>Ano Elija una opción<br>Sección Elija una año<br>Sección Elija una no<br>Materia Elija un año<br>Limpiar                                                                                                    |                                             |                                 |                     |                           |                   |           | • • • • •   |
| DIRECCIÓN GENERAL DE<br>BUENO DE LA PROVINCIA DE<br>BUENOS CAIRES<br>ESCUELA DE EDUCACIÓN SECUNDARIA Nº 4<br>Planilla de Calificaciones<br>Boletin<br>Instructivo<br>Planilla de Calificaciones<br>Ciclo Lectivo<br>Propuesta Institucional<br>Elija una opción<br>Ano<br>Elija una ano<br>Elija un año<br>Elija una no<br>Elija una no<br>Elija Una<br>Elija una no<br>Elija Una<br>Elija Una<br>El |                                             |                                 |                     |                           |                   |           |             |
| BOLECCION CENERALDE   CULTURA Y EDUCACIÓN   BOLENDODCATRIONICACIÓN   BOLENDODCATRIONICACIÓN   BOLENDODCATRIONICACIÓN   ESUBLICODCATRIONICACIÓN   ESUBLICODCATRIONICACIÓN   Establecimiento   Planilla de Calificaciones   Ciclo Lectivo   Z022   Propuesta Institucional   Elija una opción   Año   Elija un año   Sección   Elija un año   Materia   Elija un año                                                                                                    |                                             |                                 |                     |                           |                   |           |             |
| Escuela de Eduficacion secundaria Nº 4  Secuela de Eduficacion secundaria Nº 4  Planilla de Calificaciones  Ciclo Lectivo 2022  Propuesta institucional Elija una opción Ano Elija una opción Elija una no Elija una no Elija una                                                                                                    | DIRECCIÓN GENERAL DE<br>CULTURA Y EDUCACIÓN | BUENOS A                        | IRES                |                           |                   |           | C           |
| Field Establec/miento   Planilla de Calificaciones   Bolecín   Ciclo Lectivo   2022   Propuesta Institucional   Elija una opción   Año   Elija una propuesta   Sección   Elija una ño   Limplar                                                                                                    | $\equiv$ Boletín Digital                    |                                 |                     | ESCUELA DE EDUCACIÓN SECU | NDARIA Nº 4       | P. L. VAL |             |
| Boletín   Ciclo Lectivo   Propuesta Institucional   Elija una opción   Año   Elija una propuesta   Sección   Elija un año   Materia   Elija un año   Limpiar                                                                                                    |                                             | Planilla de C                   | alificaciones       |                           |                   |           |             |
| Instructivo       Propuesta Institucional       Elija una opción       Implant       Implant<                                                                                                    | 🗐 Boletín                                   | Ciclo Lectivo                   | 2022                |                           | 4                 |           |             |
| Própuska instructional     Elija una opción <ul> <li>Elija una opción</li> <li>Elija una propuesta</li> <li>Sección</li> <li>Elija una ño</li> <li>Materia</li> <li>Elija una ño</li> <li>Elija una ño</li></ul>                                                                                                    |                                             |                                 | 2022                |                           |                   |           | ÷           |
| Año Elija una propuesta   Sección Elija una ño   Materia Elija una ño   Limpiar                                                                                                    |                                             | Propuesta institucional         | Elija una opción    |                           |                   |           | ÷           |
| Sección     Elija un año       Materia     Elija un año       Limpiar                                                                                                    |                                             | Año                             | Elija una propuesta |                           |                   |           | \$          |
| Materia Elija un año $\blacklozenge$                                                                                                    |                                             | Sección                         | Elija un año        |                           |                   |           | \$          |
| Limpiar                                                                                                    |                                             | Materia                         | Elija un año        |                           |                   |           | \$          |
|                                                                                                    |                                             | Limpiar                         |                     |                           |                   |           |             |
|                                                                                                    |                                             |                                 |                     |                           |                   |           |             |
|                                                                                                    |                                             |                                 |                     |                           |                   |           |             |
|                                                                                                    |                                             |                                 |                     |                           |                   |           |             |

3 >>> Presioná Entrar

4 >>> Una vez dentro de la Planilla de Calificaciones, seleccioná el Ciclo Lectivo

| IRECCIÓN GENERAL DE<br>ULTURA Y EDUCACIÓN     | GOBIERNO DE LA PROV     |                                                                                                    |  |
|-----------------------------------------------|-------------------------|----------------------------------------------------------------------------------------------------|--|
| Boletín Digital                               |                         | ESCUELA DE EDUCACIÓN SECUNDARIA Nº 4                                                                                                    |  |
| Establecimiento<br>Planilla de Calificaciones | Planilla de C           | alificaciones                                                                                                    |  |
| Boletín                                       | Ciclo Lectivo           | 2022                                                                                                    |  |
|                                               | Propuesta Institucional | ✓ Elija una opción<br>000- Sec. Estatal - Bachiller Ciclo Básico / Jornada Simple / T. inicio: Mañana                                                                                                |  |
|                                               | Año                     | 000- Sec. Estatal - Bachiller Ciclo Básico / Jornada Simple / T. inicio: Tarde<br>000- <del>Sec. Estatal - Bachiller Ci</del> clo Básico (Aulas de Aceleración) / Jornada Simple / T. inicio: Mañana |  |
|                                               | Sección                 | 001- Sec. Estatal - Bachiller en Ciencias Sociales / Jornada Simple / T. inicio: Mañana<br>001- Sec. Estatal - Bachiller en Ciencias Sociales / Jornada Simple / T. inicio: Tarde                    |  |
|                                               | Materia                 | Elija un año                                                                                                    |  |
|                                               | Limpiar                 |                                                                                                    |  |

| CULTURA Y EDUCACIÓN          | BUENOS AI               | RES                                                                                     | O  |
|------------------------------|-------------------------|-----------------------------------------------------------------------------------------|----|
| $\equiv$ Boletín Digital     |                         | ESCUELA DE EDUCACIÓN SECUNDARIA Nº 4                                                    |    |
| G Establecimiento            | Diamilla da Cal         |                                                                                         |    |
| 🖄 Planilla de Calificaciones | Planilla de Cal         | lificaciones                                                                            |    |
| Boletín                      | Ciclo Lectivo           | 2022                                                                                    |    |
|                              |                         |                                                                                         | -  |
|                              | Propuesta Institucional | 001- Sec. Estatal - Bachiller en Ciencias Sociales / Iornada Simole / T. inicio: Mañana | \$ |
|                              | Año                     | ✓ Cuarto                                                                                | \$ |
|                              | Sección                 | Sexto 6                                                                                 | •  |
|                              | Materia                 |                                                                                         |    |
|                              |                         | enja una opcion                                                                         | •  |
|                              | Limpiar                 |                                                                                         |    |
|                              |                         |                                                                                         |    |

**>>** Seleccioná la **Propuesta Institucional** 

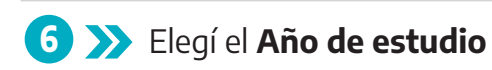

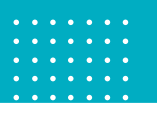

| DIRECCIÓN GENERAL DE<br>CULTURA Y EDUCACIÓN | GOBIERNO DE LA PROVI<br>BUENOS A | RES                                                                                     | Ø  |
|---------------------------------------------|----------------------------------|-----------------------------------------------------------------------------------------|----|
| $\equiv$ Boletín Digital                    |                                  | ESCUELA DE EDUCACIÓN SECUNDARIA Nº 4                                                    |    |
| G Establecimiento                           |                                  |                                                                                         |    |
| 🗹 Planilla de Calificaciones                | Planilla de Ca                   | lificaciones                                                                            |    |
| 🕮 Boletín                                   | Ciclo Lectivo                    | 2022                                                                                    |    |
| Instructivo                                 |                                  | 2022                                                                                    | Ŧ  |
|                                             | Propuesta Institucional          | 001- Sec. Estatal - Bachiller en Ciencias Sociales / Jornada Simple / T. inicio: Mañana | \$ |
|                                             | Año                              | Cuarto                                                                                  | ¢  |
|                                             | Sección                          | Slipe on a opcioli     Simple                                                           | ¢  |
|                                             | Materia                          | Elija una opcion 7                                                                      | ¢  |
|                                             | Limpiar                          |                                                                                         |    |

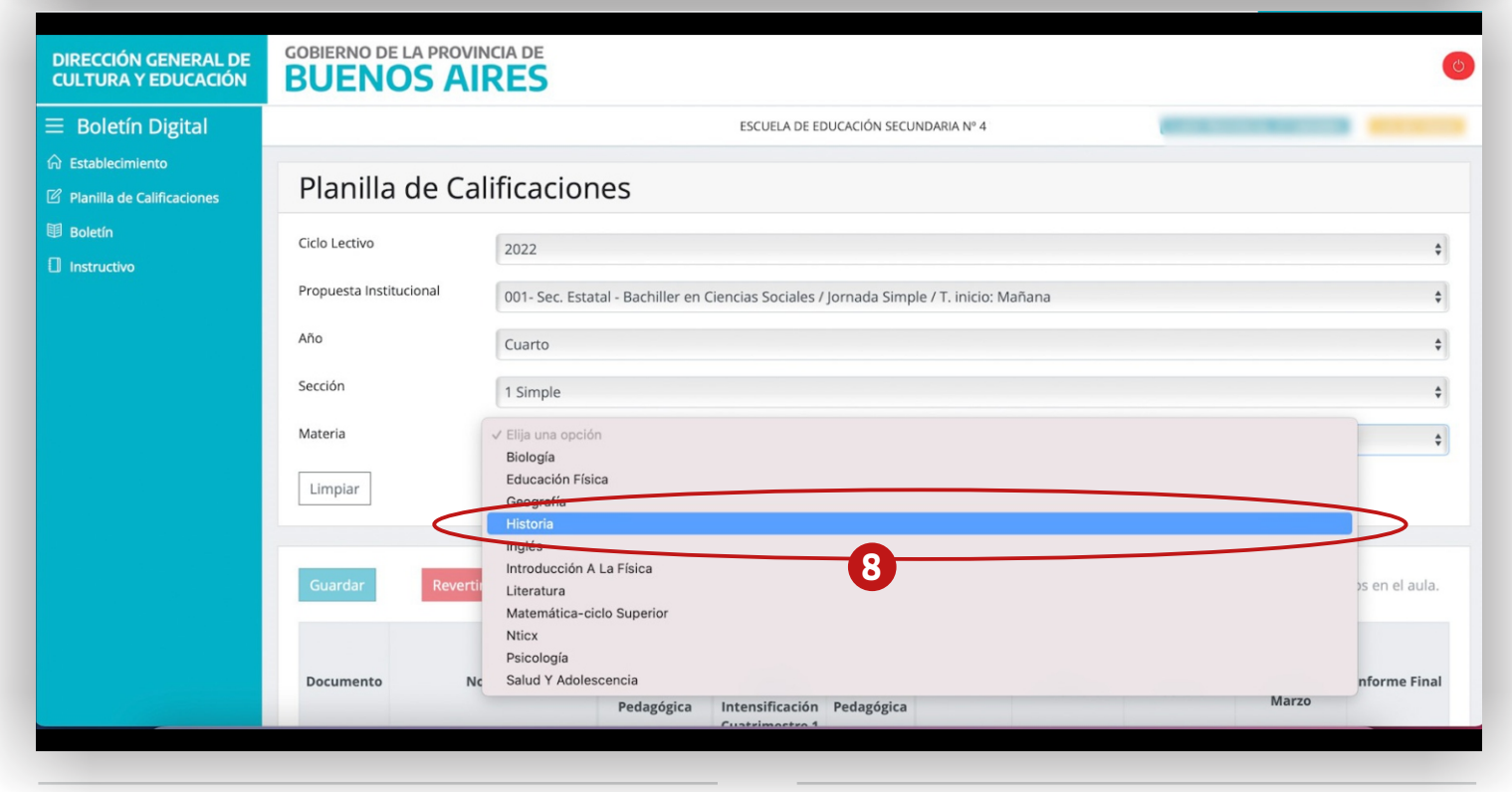

#### 7 🔊 Indicá la Sección

8 ≫ Seleccioná la Materia

#### ATENCIÓN

Si el listado de materias que se despliega no corresponde al año y sección seleccionados, deberás revisar en "Mi Escuela" que el plan de estudio asociado al espacio académico sea el correcto.

En caso de detectar un error, deberás rearmar la propuesta institucional con el plan que corresponda y luego, desde "Mis Alumnos", mover a las y los estudiantes del espacio incorrecto al correcto utilizando el botón Reubicar. Recordá que desde el **botón Ayuda dentro de "Mi Escuela**" podés acceder a videos tutoriales de consulta sobre estas acciones. Para este caso, mirá el video: "Cómo eliminar una propuesta institucional que cuenta con matrícula activa". Si luego de mirarlo seguís con dudas, al final de este instructivo (dentro del recuadro Importante) podrás encontrar la dirección de correo donde enviar tu consulta.

|                                             |             |                 |                          |                                                               |                          |              |                              |                            |                                         |                 | : |
|---------------------------------------------|-------------|-----------------|--------------------------|---------------------------------------------------------------|--------------------------|--------------|------------------------------|----------------------------|-----------------------------------------|-----------------|---|
|                                             |             |                 |                          |                                                               |                          |              |                              |                            |                                         | •••••           | • |
| DIRECCIÓN GENERAL DE<br>CULTURA Y EDUCACIÓN | GOBIERNO DE | LA PROVINCIA DE |                          |                                                               |                          |              |                              |                            |                                         | C               | 5 |
| ≡ Boletín Digital                           |             |                 |                          | ESCUELA DE EL                                                 | DUCACIÓN SECU            | INDARIA Nº 4 |                              |                            |                                         | -               |   |
| 6 Establecimiento                           |             |                 |                          |                                                               |                          |              |                              |                            |                                         |                 |   |
| Planilla de Calificaciones                  | Limpiar     |                 |                          |                                                               |                          |              |                              |                            |                                         |                 |   |
| Boletín                                     |             |                 |                          |                                                               |                          |              |                              |                            |                                         |                 |   |
| Instructivo                                 | Guardar     | Revertir        |                          |                                                               |                          |              | Materia: Geogra              | afía                       | 18 alum                                 | nos en el aula. |   |
|                                             |             |                 | Cuatrimestre 1           | Cuatrime                                                      | stre 2                   |              |                              |                            |                                         |                 |   |
|                                             | Documento   | Nombre          | Valoración<br>Pedagógica | Valoración<br>Pedagógica<br>Intensificación<br>Cuatrimestre 1 | Valoración<br>Pedagógica | Cierre Anual | Intensificación<br>Diciembre | Intensificación<br>Febrero | Intensificación<br>Ampliatoria<br>Marzo | Informe Final   |   |
|                                             |             | , ROCIO ANGELA  | TEA 🔻                    | -                                                             |                          | •            | •                            |                            | •                                       | •               |   |
|                                             |             |                 |                          | -                                                             | •                        | -            | -                            | •                          | -                                       | •               |   |
|                                             | 4           |                 |                          | -                                                             | •                        | -            | •                            | •                          | -                                       | •               |   |
|                                             | 4           |                 | TEA                      | -                                                             | •                        | •            | •                            | •                          | •                                       | •               |   |
|                                             | 4           |                 | TEP                      | · ·                                                           | v                        | •            | •                            | •                          | •                                       | •               |   |
|                                             | 9           |                 | TED                      | •                                                             | v                        | •            | •                            | •                          | •                                       | •               |   |
|                                             |             |                 |                          |                                                               |                          |              |                              |                            |                                         |                 |   |

| DIRECCIÓN GENERAL DE<br>CULTURA Y EDUCACIÓN | GOBIERNO DE | LA PROVINCIA DE |                          |                                                               |                          |              |                              |                            |                      | Ø               |
|---------------------------------------------|-------------|-----------------|--------------------------|---------------------------------------------------------------|--------------------------|--------------|------------------------------|----------------------------|----------------------|-----------------|
| ≡ Boletín Digital                           |             |                 |                          | ESCUELA DE E                                                  | DUCACIÓN SECL            | JNDARIA Nº 4 |                              | -                          |                      | -               |
| G Establecimiento                           | Seccion     | 1 Simple        |                          |                                                               |                          |              |                              |                            |                      | \$              |
| Planilla de Calificaciones                  | Materia     | Historia        |                          |                                                               |                          |              |                              |                            |                      | \$              |
| I Boletín                                   | Linuing     |                 |                          |                                                               |                          |              |                              |                            |                      |                 |
| Instructivo                                 | Limpiar     |                 |                          |                                                               |                          |              |                              |                            |                      |                 |
|                                             | Guardar     | Revertir        |                          |                                                               |                          |              | Materia: Histo               | oria                       | 18 alum              | nos en el aula. |
|                                             |             | $\smile$        | Cuatrimestr              | e 1 Cuatrim                                                   | estre 2                  |              |                              |                            | Intensificación      |                 |
|                                             | Documento   | Nombre          | Valoraciór<br>Pedagógica | Valoración<br>Pedagógica<br>Intensificación<br>Cuatrimestre 1 | Valoración<br>Pedagógica | Cierre Anual | Intensificación<br>Diciembre | Intensificación<br>Febrero | Ampliatoria<br>Marzo | Informe Final   |
|                                             | 4           | , ROCIO ANGELA  | TEA                      | •                                                             | •                        | •            | •                            | •                          | •                    | •               |
|                                             | 4           |                 | TEA                      | •                                                             | Ţ                        | -            | •                            | v                          | -                    | •               |
|                                             | 4           |                 | TEP                      | •                                                             | •                        | •            | •                            | •                          | •                    | •               |
|                                             | 4           |                 | TEA                      | •                                                             | •                        | •            | •                            | •                          | •                    | V               |
|                                             |             |                 | TEP                      | •                                                             | •                        | •            | •                            | •                          | •                    | •               |
|                                             |             |                 |                          |                                                               |                          |              |                              |                            |                      |                 |

🥑 ≫ Ingresá la valoración pedagógica (TEA,

TEP, TED) que corresponda a cada estudiante de acuerdo al período

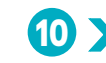

10 >>> Presioná **Revertir** para borrar la información ingresada, si fuera necesario

| DIRECCIÓN GENERAL DE<br>CULTURA Y EDUCACIÓN   | GOBIERNO DE L | A PROVINCIA DE   |                               |              |                                                                           |                                    |              |                              |                            |                                         |                 |
|-----------------------------------------------|---------------|------------------|-------------------------------|--------------|---------------------------------------------------------------------------|------------------------------------|--------------|------------------------------|----------------------------|-----------------------------------------|-----------------|
| $\equiv$ Boletín Digital                      |               |                  |                               |              | ESCUELA DE EL                                                             | UCACIÓN SECU                       | INDARIA Nº 4 |                              | 87 N. 1                    |                                         | -               |
| G Establecimiento                             | Seccion       | 1 Simple         |                               |              |                                                                           |                                    |              |                              |                            |                                         | \$              |
| 🖄 Planilla de Calificaciones                  | Materia       | Historia         |                               |              |                                                                           |                                    |              |                              |                            |                                         | \$              |
| <ul><li>Boletín</li><li>Instructivo</li></ul> | Limpiar       |                  |                               |              |                                                                           |                                    |              |                              |                            |                                         |                 |
|                                               | Guardar       | Revertir         |                               |              |                                                                           |                                    |              | Materia: Histo               | oria                       | 18 alum                                 | nos en el aula. |
|                                               | Documento     | Documento Nombre | Cuatrime<br>Valorae<br>Pedagó | ción<br>gica | Cuatrime<br>Valoración<br>Pedagógica<br>Intensificación<br>Cuatrimestre 1 | stre 2<br>Valoración<br>Pedagógica | Cierre Anual | Intensificación<br>Diciembre | Intensificación<br>Febrero | Intensificación<br>Ampliatoria<br>Marzo | Informe Final   |
|                                               | 4             | , ROCIO ANGELA   | TEA                           | Ŧ            |                                                                           | •                                  | •            | •                            | <b>_</b>                   | <b>_</b>                                | •               |
|                                               | 4             |                  | TEA                           | •            | -                                                                         | •                                  | v            | •                            | •                          | •                                       | •               |
|                                               | 4             |                  | TEP                           | •            | -                                                                         | •                                  | •            | •                            | •                          |                                         | · · ·           |
|                                               | 4             |                  | TEA                           | *            | -                                                                         | •                                  | •            | •                            | *                          | •                                       | · ·             |
|                                               | 2             |                  | ТЕР                           | •            | •                                                                         | •                                  | •            | •                            | •                          | •                                       | •               |
|                                               |               |                  |                               |              |                                                                           |                                    |              |                              |                            |                                         |                 |

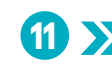

11 >>> Presioná Guardar para conservar la información ingresada

#### RECORDÁ

Durante esta etapa, solo podrás informar la valoración pedagógica correspondiente al primer cuatrimestre. Finalizado el segundo cuatrimestre se habilitarán los demás campos de registro.

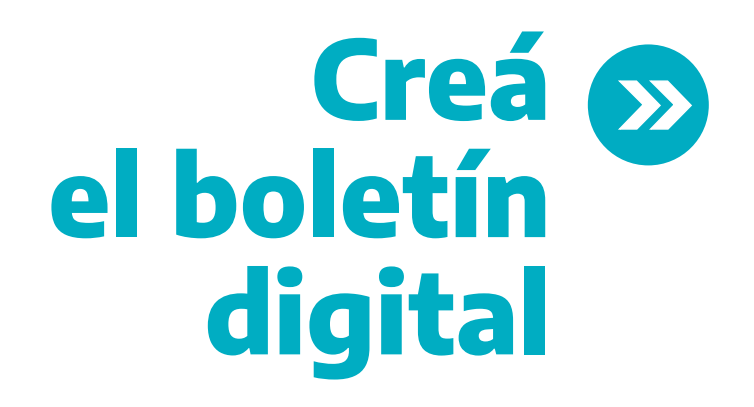

Desde esta pantalla podrás generar el boletín de cada estudiante y posteriormente descargarlo como archivo PDF

| DIRECCIÓN GENERAL DE<br>CULTURA Y EDUCACIÓN | GOBIERNO DE L<br>BUENO | A PROVINCIA DE                       |                                             |                          |                                                                           |                                         |              |                                                |                                                                                                    |                                                    |                                |
|---------------------------------------------|------------------------|--------------------------------------|---------------------------------------------|--------------------------|---------------------------------------------------------------------------|-----------------------------------------|--------------|------------------------------------------------|----------------------------------------------------------------------------------------------------|----------------------------------------------------|--------------------------------|
| $\equiv$ Boletín Digital                    |                        |                                      |                                             |                          | ESCUELA DE ED                                                             | UCACIÓN SECU                            | INDARIA Nº 4 |                                                | Contraction of the local division of the local division of the loc |                                                    |                                |
| G Establecimiento                           | Sección                | 1 Simple                             |                                             |                          |                                                                           |                                         |              |                                                |                                                                                                    |                                                    | ;                              |
| Planilla de Calificaciones                  | Materia                | Historia                             |                                             |                          |                                                                           |                                         |              |                                                |                                                                                                    |                                                    | :                              |
| Boletín                                     | Lineter                |                                      |                                             |                          |                                                                           |                                         |              |                                                |                                                                                                    |                                                    |                                |
|                                             | Emplai                 |                                      |                                             |                          |                                                                           |                                         |              |                                                |                                                                                                    |                                                    |                                |
| <b>v</b>                                    |                        | _                                    |                                             |                          |                                                                           |                                         |              |                                                |                                                                                                    |                                                    |                                |
| Ŭ                                           | Guardar                | Revertir                             | Cuatrime                                    | estre 1                  | Cuatrime                                                                  | stre 2                                  |              | Materia: Histo                                 | oria                                                                                                    | 18 alum                                            | nos en el aula                 |
|                                             | Guardar<br>Documento   | Revertir<br>Nombre                   | Cuatrime<br>Valora<br>Pedagó                | estre 1<br>ción<br>igica | Cuatrime<br>Valoración<br>Pedagógica<br>Intensificación<br>Cuatrimestre 1 | stre 2<br>Valoración<br>Pedagógica      | Cierre Anual | Materia: Histo<br>Intensificación<br>Diciembre | Intensificación<br>Febrero                                                                                                    | 18 alum<br>Intensificación<br>Ampliatoria<br>Marzo | nos en el aula<br>Informe Fina |
|                                             | Guardar                | Revertir<br>Nombre<br>. ROCIO ANGELA | Cuatrime<br>Valora<br>Pedagó<br>TEA         | estre 1<br>ción<br>ggica | Cuatrime<br>Valoración<br>Pedagógica<br>Intensificación<br>Cuatrimestre 1 | stre 2<br>Valoración<br>Pedagógica      | Cierre Anual | Materia: Histo<br>Intensificación<br>Diciembre | intensificación<br>Febrero                                                                                                    | 18 alum<br>Intensificación<br>Ampliatoria<br>Marzo | nos en el aula<br>Informe Fina |
|                                             | Guardar<br>Documento   | Revertir<br>Nombre<br>.ROCIO ANGELA  | Cuatrime<br>Valorat<br>Pedagó<br>TEA<br>TEA | estre 1<br>ción<br>igica | Cuatrime<br>Valoración<br>Pedagógica<br>Intensificación<br>Cuatrimestre 1 | stre 2<br>Valoración<br>Pedagógica<br>• | Cierre Anual | Materia: Histo<br>Intensificación<br>Diciembre | Intensificación<br>Febrero                                                                                                    | 18 alum<br>Intensificación<br>Ampliatoria<br>Marzo | nos en el aula<br>Informe Fina |

● Seleccioná la opción Boletín en el menú de la izquierda

| DIRECCIÓN GENERAL DE<br>CULTURA Y EDUCACIÓN | GOBIERNO DE LA PROV<br>BUENOS A |                                                                                         | C  |
|---------------------------------------------|---------------------------------|-----------------------------------------------------------------------------------------|----|
| $\equiv$ Boletín Digital                    |                                 | ESCUELA DE EDUCACIÓN SECUNDARIA Nº 4                                                    |    |
| G Establecimiento                           | Ciclo Lectivo                   | 2022                                                                                    | ¢  |
| 🗹 Planilla de Calificaciones                | Propuesta Institucional         |                                                                                         |    |
| 🖽 Boletín                                   | i ropuesta instructoriar        | 001- Sec. Estatal - Bachiller en Ciencias Sociales / Jornada Simple / T. Inicio: Manana | Ŷ  |
| Instructivo                                 | Año                             | Cuarto                                                                                  | \$ |
|                                             | Sección                         | 1 Simple                                                                                | \$ |
|                                             | Alumno                          | ✓ Elija una opción                                                                      | ÷  |
|                                             | Limptar                         | ROCIO ANGELA                                                                            |    |
|                                             |                                 |                                                                                         |    |
|                                             |                                 |                                                                                         |    |

| DIRECCIÓN GENERAL DE<br>CULTURA Y EDUCACIÓN | GOBIERNO DE LA PRO | AIRES                                         |                                               |                 |                              |                            |                                         |                               |                               |       |
|---------------------------------------------|--------------------|-----------------------------------------------|-----------------------------------------------|-----------------|------------------------------|----------------------------|-----------------------------------------|-------------------------------|-------------------------------|-------|
| $\equiv$ Boletín Digital                    |                    |                                               |                                               |                 | ESCUELA DE EDUC              | ACIÓN SECUNDARI            | IA Nº 4                                 |                               |                               |       |
| 6 Establecimiento                           |                    |                                               |                                               |                 |                              |                            |                                         |                               |                               |       |
| Planilla de Calificaciones                  | Limpiar            |                                               |                                               |                 |                              |                            |                                         |                               |                               |       |
| I Boletín                                   |                    |                                               |                                               |                 |                              |                            |                                         |                               |                               |       |
|                                             | Guardar            | vertir                                        |                                               |                 | Alumn                        | o: ROC                     | IO ANGELA                               | DNI:                          |                               |       |
|                                             | Asignatura         | Cuatrimestre<br>1<br>Valoración<br>Pedagógica | Cuatrimestre<br>2<br>Valoración<br>Pedagógica | Cierre<br>Anual | Intensificación<br>Diciembre | Intensificación<br>Febrero | Intensificación<br>Ampliatoria<br>Marzo | Observación<br>Cuatrimestre 1 | Observación<br>Cuatrimestre 2 | Final |
|                                             | Biología           | TEA                                           |                                               |                 |                              |                            |                                         | 1.                            |                               | 2     |
|                                             | Educación Fís ca   | TEA                                           | ₿                                             |                 |                              |                            |                                         |                               |                               | 2     |
|                                             | Geografía          | TEP                                           |                                               |                 |                              |                            |                                         | 1                             |                               |       |
|                                             | Historia           | TED                                           |                                               |                 |                              |                            |                                         | 4                             |                               | ž     |

2 >>> Luego de cargar el ciclo lectivo y los datos de la sección, seleccioná a la o el **estudiante** 

3 >>>> El boletín mostrará toda la información ingresada en cada una de las materias para el primer cuatrimestre

| DIRECCIÓN GENERAL DE<br>CULTURA Y EDUCACIÓN                                                                       | GOBIERNO DE LA BUENOS        |                                                           | 5                                             |                 |                                        |               |                                                     |                                                                                       |                               |       |
|----------------------------------------------------------------------------------------------------|------------------------------|-----------------------------------------------------------|-----------------------------------------------|-----------------|----------------------------------------|---------------|-----------------------------------------------------|---------------------------------------------------------------------------------------|-------------------------------|-------|
| <ul> <li>Boletín Digital</li> <li>Establecimiento</li> <li>Planilla de Calificaciones</li> <li>Boletín</li> </ul> | Limpiar                      |                                                           |                                               | ESCUELA         | A DE EDUCACIÓN SE                      | CUNDARIA Nº 4 |                                                     |                                                                                       |                               |       |
| Instructivo                                                                                                    | Guardar F<br>Asignatura      | Revertir<br>Cuatrimestre<br>1<br>Valoración<br>Pedagógica | Cuatrimestre<br>2<br>Valoración<br>Pedagógica | Cierre<br>Anual | Alumno<br>Intensificación<br>Diciembre | ROCIO         | ) ANGELA<br>Intensificación<br>Ampliatoria<br>Marzo | DNI:<br>Observación<br>Cuatrimestre 1                                                 | Observación<br>Cuatrimestre 2 | Final |
|                                                                                                    | Biología<br>Educación Física | TEA<br>TEA                                                |                                               |                 |                                        |               |                                                     | h                                                                                     | 5                             |       |
|                                                                                                    | Geografía                    | TEP                                                       |                                               |                 |                                        |               |                                                     | El <u>anàlisis</u> de<br>las <u>múltiples</u><br><u>causas</u> de las<br>lesigualdade | h<br>h                        |       |

| DIRECCIÓN GENERAL DE<br>CULTURA Y EDUCACIÓN | GOBIERNO DE LA PROVINCIA DE BUENOS AIRES   |       |                                   |                                | 0              |
|---------------------------------------------|--------------------------------------------|-------|-----------------------------------|--------------------------------|----------------|
| $\equiv$ Boletín Digital                    |                                            | ESCU  | IELA DE EDUCACIÓN SECUNDARIA Nº 4 | ELANE PROVINCIAL \$11 DATABASE | Col Bit Bitste |
| G Establecimiento                           |                                            |       |                                   |                                | 10             |
| 🕑 Planilla de Calificaciones                | Salud Y TED                                |       |                                   |                                |                |
| 🗐 Boletín                                   | 6                                          |       |                                   |                                | 1              |
|                                             | Días Hábiles 73                            |       |                                   |                                |                |
|                                             | Inasistencias 8                            |       |                                   |                                |                |
|                                             | Materias y Áreas Pendientes de Acro<br>Año | edita | ción                              | Materia                        |                |
|                                             | Segundo                                    | ~     | Ingles                            |                                |                |
|                                             | Tercero                                    | ~     | Matematica                        |                                |                |

5 >>> En Observaciones, consigná

brevemente los contenidos a intensificar por materia, en caso de que corresponda 6 ➤ Informá la cantidad de días hábiles del periodo y la cantidad de inasistencias de la o el estudiante

| DIRECCIÓN GENERAL DE<br>CULTURA Y EDUCACIÓN | GOBIERNO DE LA PROVINCIA DE BUENOS AIRES |                                   | 1                                                                                                    | 0 |
|---------------------------------------------|------------------------------------------|-----------------------------------|----------------------------------------------------------------------------------------------------|---|
| $\equiv$ Boletín Digital                    |                                          | JELA DE EDUCACIÓN SECUNDARIA Nº 4 | and the second second sec | - |
| G Establecimiento                           | Materias y Áreas Pendientes de           | Acreditación                      |                                                                                                    |   |
| 🖉 Planilla de Calificaciones                | Año                                      | , lei editueion                   | Materia                                                                                                    |   |
| 🗎 Boletín                                   | Segundo                                  | ✓ Ingles                          | )                                                                                                    |   |
| Instructivo                                 | Tercero                                  | ✓ Matematica                      |                                                                                                    |   |
|                                             |                                          | ×                                 |                                                                                                    |   |
|                                             |                                          |                                   |                                                                                                    |   |
|                                             |                                          | •                                 |                                                                                                    |   |
|                                             |                                          | ~                                 |                                                                                                    |   |

| DIRECCIÓN GENERAL DE<br>CULTURA Y EDUCACIÓN | GOBIERNO DE LA PROVINCIA DE<br>BUENOS AIRES |                                  |                         | 0 |
|---------------------------------------------|---------------------------------------------|----------------------------------|-------------------------|---|
| ≡ Boletín Digital                           | ESCU                                        | ELA DE EDUCACIÓN SECUNDARIA Nº 4 | Cast Milwhicks Primeren |   |
| G Establecimiento                           | Tercero                                     | Matematica                       |                         |   |
| Planilla de Calificaciones                  | ~                                           |                                  |                         |   |
| 🖽 Boletín                                   | ~                                           |                                  |                         |   |
| Instructivo                                 | · · · · · · · · · · · · · · · · · · ·       |                                  |                         |   |
|                                             | Materia                                     |                                  | Fecha<br>06/06/2021     |   |
|                                             | Materia                                     |                                  | Fecha                   |   |
|                                             |                                             |                                  | mm/dd/yyyy              |   |
|                                             |                                             |                                  | mm/dd/yyyy              |   |
|                                             |                                             |                                  | mm/dd/yyyy              |   |
|                                             |                                             |                                  | mm/dd/yyyy              |   |
|                                             | Generar Boletín                             |                                  |                         |   |

 Registrá las materias y/o áreas pendientes de acreditación por año de estudio, en caso de que corresponda 8 >> Registrá las materias y/o áreas aprobadas por fecha, en caso de que corresponda. No olvides completar la fecha de aprobación, de lo contrario la materia no se visualizará en el Boletín generado

| DIRECCIÓN GENERAL DE<br>CULTURA Y EDUCACIÓN | GOBIERNO DE L<br>BUENO | A PROVINCIA DE<br>SAIRES |                          |                                                               |                          |              |                              |                            |                      | 6               |
|---------------------------------------------|------------------------|--------------------------|--------------------------|---------------------------------------------------------------|--------------------------|--------------|------------------------------|----------------------------|----------------------|-----------------|
| $\equiv$ Boletín Digital                    |                        |                          |                          | ESCUELA DE ED                                                 | UCACIÓN SECU             | INDARIA Nº 4 |                              | -                          |                      | -               |
| G Establecimiento                           | Seccion                | 1 Simple                 |                          |                                                               |                          |              |                              |                            |                      | ¢               |
| 🖄 Planilla de Calificaciones                | Materia                | Historia                 |                          |                                                               |                          |              |                              |                            |                      | \$              |
| I Boletín                                   | Lineire                |                          |                          |                                                               |                          |              |                              |                            |                      |                 |
| Instructivo                                 | Limpiar                |                          |                          |                                                               |                          |              |                              |                            |                      |                 |
|                                             | Guardar                | Revertir                 | Cuatrimestre 1           | Cuatrime                                                      | stre 2                   |              | Materia: Histo               | oria                       | 18 alum              | nos en el aula. |
|                                             | Documento              | Nombre                   | Valoración<br>Pedagógica | Valoración<br>Pedagógica<br>Intensificación<br>Cuatrimestre 1 | Valoración<br>Pedagógica | Cierre Anual | Intensificación<br>Diciembre | Intensificación<br>Febrero | Ampliatoria<br>Marzo | Informe Final   |
|                                             | 4                      | , ROCIO ANGELA           | TEA 💌                    | •                                                             | •                        | •            | -                            | •                          | •                    | •               |
|                                             | 2                      |                          | TEA *                    | -                                                             | •                        | -            | •                            | •                          | •                    |                 |
|                                             | 4                      |                          | TEP *                    | •                                                             | •                        | -            | -                            | -                          | •                    | •               |
|                                             | 4                      |                          | TEA 🔻                    | •                                                             | •                        | -            | •                            | •                          | •                    | •               |
|                                             |                        |                          | TEP *                    | •                                                             | •                        | •            | -                            | •                          |                      | •               |

| CULTURA Y EDUCACIÓN          | BUENO     | A PROVINCIA DE |                          |                                                               |                          |              |                              |                            |                                         |                 | 5 |
|------------------------------|-----------|----------------|--------------------------|---------------------------------------------------------------|--------------------------|--------------|------------------------------|----------------------------|-----------------------------------------|-----------------|---|
| ≡ Boletín Digital            |           |                |                          | ESCUELA DE EL                                                 | DUCACIÓN SECU            | INDARIA Nº 4 |                              | -                          |                                         | -               |   |
| G Establecimiento            | Seccion   | 1 Simple       |                          |                                                               |                          |              |                              |                            |                                         | \$              |   |
| 🗹 Planilla de Calificaciones | Materia   | Historia       |                          |                                                               |                          |              |                              |                            |                                         | \$              |   |
| 🕮 Boletín                    |           |                |                          |                                                               |                          |              |                              |                            |                                         |                 |   |
|                              | Limpiar   |                |                          |                                                               |                          |              |                              |                            |                                         |                 |   |
|                              |           |                |                          |                                                               |                          |              |                              |                            |                                         |                 |   |
| (                            | Guardar   | Revertir       |                          |                                                               |                          |              | Materia: Histo               | oria                       | 18 alum                                 | nos en el aula. |   |
|                              | $\smile$  |                | Cuatrimestre 1           | Cuatrime                                                      | estre 2                  |              |                              |                            |                                         |                 |   |
|                              | Documento | Nombre         | Valoración<br>Pedagógica | Valoración<br>Pedagógica<br>Intensificación<br>Cuatrimestre 1 | Valoración<br>Pedagógica | Cierre Anual | Intensificación<br>Diciembre | Intensificación<br>Febrero | Intensificación<br>Ampliatoria<br>Marzo | Informe Final   |   |
|                              | 4         | , ROCIO ANGELA | TEA 💌                    | -                                                             | •                        | •            | •                            | •                          | •                                       | •               |   |
|                              | 4         |                | TEA 💌                    | •                                                             | •                        | •            | •                            | •                          | •                                       | •               |   |
|                              | 4         |                | TEP *                    | •                                                             | •                        | •            | •                            | •                          | •                                       | •               |   |
|                              | 2         |                | TEA 💌                    | •                                                             | Ŧ                        | •            | •                            | •                          | •                                       | •               |   |
|                              |           |                | TEP ·                    | •                                                             | -                        | •            | -                            | -                          | •                                       | •               |   |

🥑 ≫ Presioná **Revertir** para borrar la información ingresada, si fuera necesario

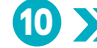

10 ≫ Una vez completada y revisada toda la información, **guardá** todos los cambios

| G Establecimiento            | Segundo               | Ŧ       | Ingles     |                     |  |
|------------------------------|-----------------------|---------|------------|---------------------|--|
| 🗹 Planilla de Calificaciones | Tercero               | \$      | Matematica |                     |  |
| 🗊 Boletín                    |                       | \$      |            |                     |  |
|                              |                       | \$      |            |                     |  |
|                              |                       | \$      |            |                     |  |
|                              | Lengua                | materia |            | Pecha<br>2021-06-06 |  |
|                              | Materias y Áreas Apro | obadas  |            |                     |  |
|                              |                       |         |            |                     |  |
|                              |                       |         |            |                     |  |
|                              |                       |         |            |                     |  |
|                              |                       |         |            |                     |  |
|                              |                       |         |            |                     |  |

 Por último, presioná Generar Boletín. El sistema generará y descargará un archivo PDF. El archivo se verá de la siguiente manera:

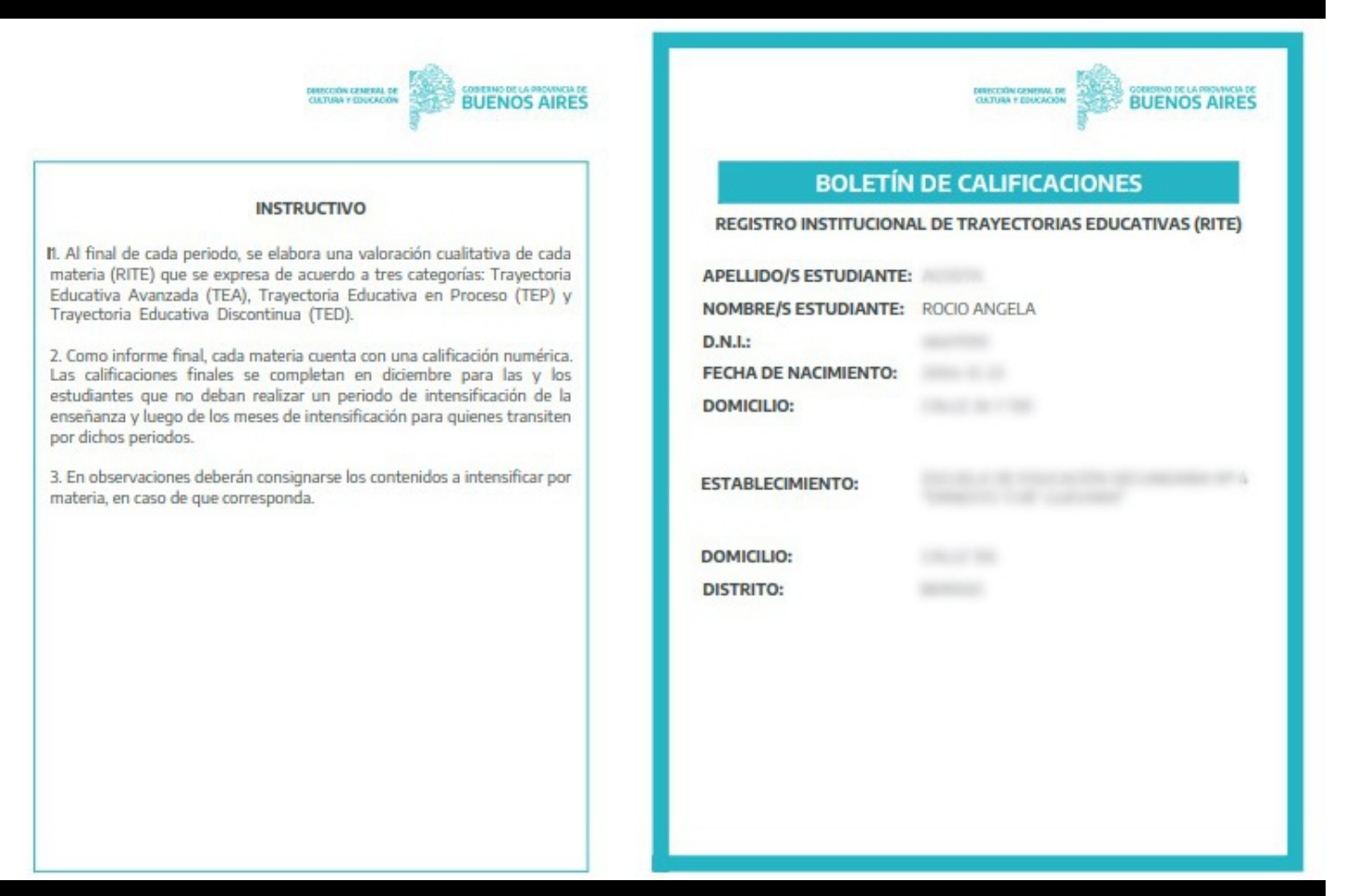

#### **REGISTRO INSTITUCIONAL DE TRAYECTORIAS EDUCATIVAS**

NIVEL DE EDUCACIÓN SECUNDARIA

CICLO LECTIVO: 2022

ESTUDIANTE: ROCIO ANGELA

CURSO: CUARTO AÑO, SECCIÓN 1

|                              | EVALUACIÓN<br>TEA - TI | DE PROCESO<br>EP - TED | CALIFICACIONES<br>(numérica) |                              |                                  | OBSERV                                                                                                    | ACIONES         |
|------------------------------|------------------------|------------------------|------------------------------|------------------------------|----------------------------------|----------------------------------------------------------------------------------------------------|-----------------|
| MATERIAS                     | 1º CUATRIMESTRE        | 2º CUATRIMESTRE        | CIERRE ANUAL                 | INTENSIFICACIÓN<br>DICIEMBRE | INTENSIFICACIÓN<br>FEBRERO-MARZO | 1º CUATRIMESTRE                                                                                                    | 2º CUATRIMESTRE |
| Biologia                     | TEA                    |                        |                              |                              |                                  |                                                                                                    |                 |
| Educación Física             | TEA                    |                        |                              |                              |                                  |                                                                                                    |                 |
| Geografia                    | TEP                    |                        |                              |                              |                                  | Seguir trabajando en:<br>El análisis de las múltiples causas de las desigualdades entre países<br>El necenocimiento del valor estrabégico de algunos recursos naturales |                 |
| Historia                     | TEA                    |                        |                              |                              |                                  |                                                                                                    |                 |
| Inglés                       | TEA                    |                        |                              |                              |                                  |                                                                                                    |                 |
| Introducción A La<br>Física  | TEA                    |                        |                              |                              |                                  |                                                                                                    |                 |
| Literatura                   | TEA                    |                        |                              |                              |                                  |                                                                                                    |                 |
| Matemática-ciclo<br>Superior | TEA                    |                        |                              |                              |                                  |                                                                                                    |                 |
| Nticx                        | TEA                    |                        |                              |                              |                                  |                                                                                                    |                 |
| Psicologia                   | TEA                    |                        |                              |                              |                                  |                                                                                                    |                 |
| Salud Y<br>Adolescencia      | TEA                    |                        |                              |                              |                                  |                                                                                                    |                 |

|               | 1º CUATRIMESTRE                       | 2º CUATRIMESTRE | TOTAL   |  |  |
|---------------|---------------------------------------|-----------------|---------|--|--|
| INASISTENCIAS | 8                                     |                 | 8       |  |  |
| MA<br>PENDIEN | TERIAS Y ÁREAS<br>FES DE ACREDITACIÓN |                 | AÑO     |  |  |
|               | Ingles                                | Se              | Segundo |  |  |
| 1             | Matematica                            | Te              | Tercero |  |  |
| MATE          | RIAS APROBADAS                        | F               | ECHA    |  |  |
|               | Lengua                                | 06/             | 16/2021 |  |  |

••••

| NOTIFICACIONES                                |                           |                           |                                       |
|-----------------------------------------------|---------------------------|---------------------------|---------------------------------------|
| NOTIFICACIÓN                                  | 1º CUATRIMESTRE<br>FECHA: | 2º CUATRIMESTRE<br>FECHA: | CALIFICACIONES CIERRE<br>ANUAL FECHA: |
| FIRMA DEL EQUIPO<br>DIRECTIVO                 |                           |                           |                                       |
| FIRMA DE LA ADULTA O EL<br>ADULTO RESPONSABLE |                           |                           |                                       |
| FIRMA DEL/DE LA<br>ESTUDIANTE                 |                           |                           |                                       |

#### NOTAS

TRAYECTORIA EDUCATIVA AVANZADA (TEA): Corresponde a las y los estudiantes que alcanzaron los aprendizajes correspondientes y sostuvieron una buena vinculación pedagógica.

TRAYECTORIA EDUCATIVA EN PROCESO (TEP): Corresponde a las y los estudiantes que no han alcanzado de forma suficiente los aprendizajes correspondientes, pero que mantienen una buena vinculación pedagógica.

#### TRAYECTORIA EDUCATIVA DISCONTINUA (TED):

Corresponde a las y los estudiantes que no han alcanzado los aprendizajes correspondientes y que tuvieron una escasa vinculación pedagógica, ya que los registros de los avances respecto a los contenidos enseñados han tenido interrupciones o son de baja intensidad.

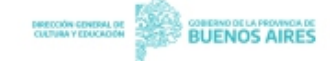

1

. . . . . . .

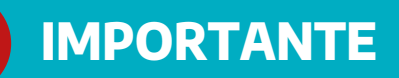

Ante dificultades y/o dudas referidas al acceso o gestión de la información en la aplicación **BOLETÍN DIGITAL**, por favor escriba a las siguientes casillas de correo de acuerdo al motivo de su consulta:

Consultas y/o reclamos que corresponden al ingreso en el portal del abc, y al ingreso en BOLETÍN DIGITAL (gestión de cuentas de correo, perfil, dificultad de acceso, íconos no disponibles, etc.): infoayuda@abc.gob.ar

Si no puede acceder al portal del abc, o no tiene acceso al Boletín Digital, deberá contactar al Equipo de Conducción, a fin de verificar que se encuentre registrado correctamente en el Programa de Designaciones y Desempeños (PDD), desde el sitio: <u>http://servicios.abc.gov.ar/servaddo/calificacion.anual.docente/</u> . En caso de que el establecimiento realice cambios en el PDD, se deberá esperar 24hs. para verlo reflejado en el aplicativo. Una vez confirmado el registro en el PDD, si los problemas persisten, el Equipo de Conducción deberá comunicarse con <u>infoayuda@abc.gob.ar</u>.

- Consultas y/o reclamos referidos a la carga y gestión de la información de estudiantes y de los planes de estudio dentro de BOLETÍN DIGITAL: Departamento de Relevamientos de Datos, DIE <u>die.consultasmisalumnos@abc.gob.ar</u>
- En todos los casos, le recordamos que el correo enviado deberá respetar el modelo solicitado y contener los siguientes datos:
  - En el asunto consignar el sistema de carga al que hace referencia, identificar el establecimiento por CLAVE PROVINCIAL, y una breve mención del motivo de la consulta, por ejemplo: BOLETÍN DIGITAL: 0007MS0012- Falta estudiante
  - En el **cuerpo del correo** describir el problema, y consignar los datos requeridos según el tipo de consulta.
  - En el **adjunto**, en caso de considerarse necesario, incluir la documentación pertinente y/o capturas de pantalla.
- Todos los correos electrónicos deberán ser enviados –siempre que ello sea posible- desde las cuentas institucionales o personales arrobadas con el abc @abc.gob.ar.